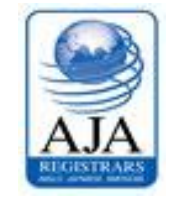

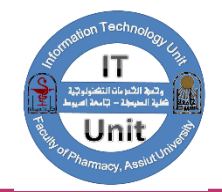

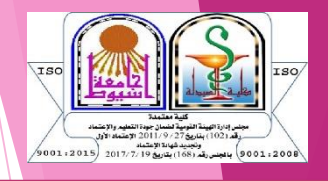

## كيفية الوصول وفتح الايميل الاكاديمي للطالب

الخطوة الأولى: معرفة عنوان الإيميل الاكاديمي و كلمة المرور الدخول على موقع الجامعة http://172.21.200.215/mis ادخال رقم البطاقة الشخصية اذا تعثر عليك الحصول على العنوان وكلمة المرور عليك التواصل مع وحدة الخدمات التكنولوجية

## الخطوة الثانية: الدخول على موقع موقع كلية الصيدلة

## https://life.aun.edu.eg/pharmacy/ar

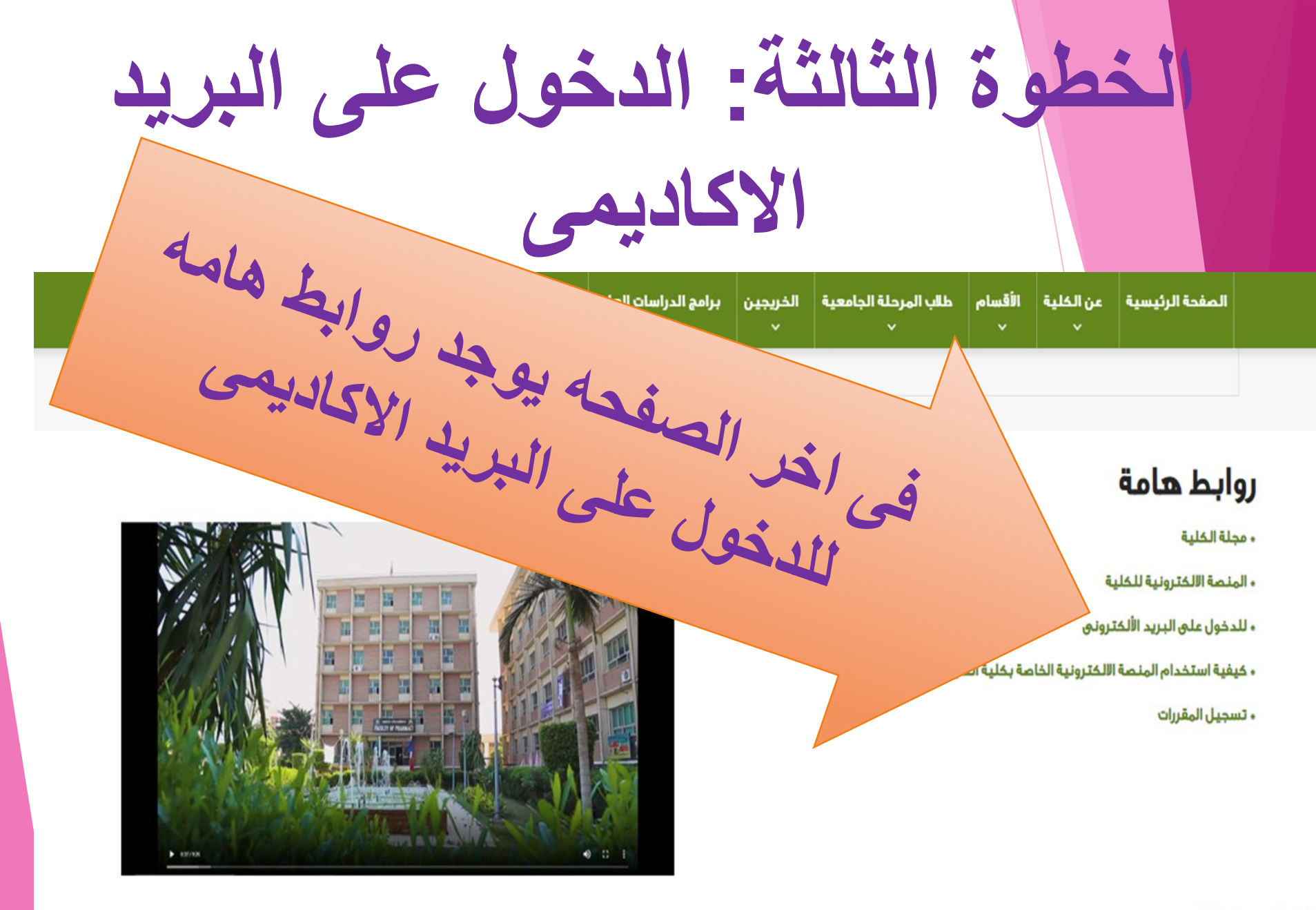

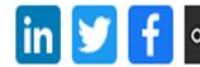

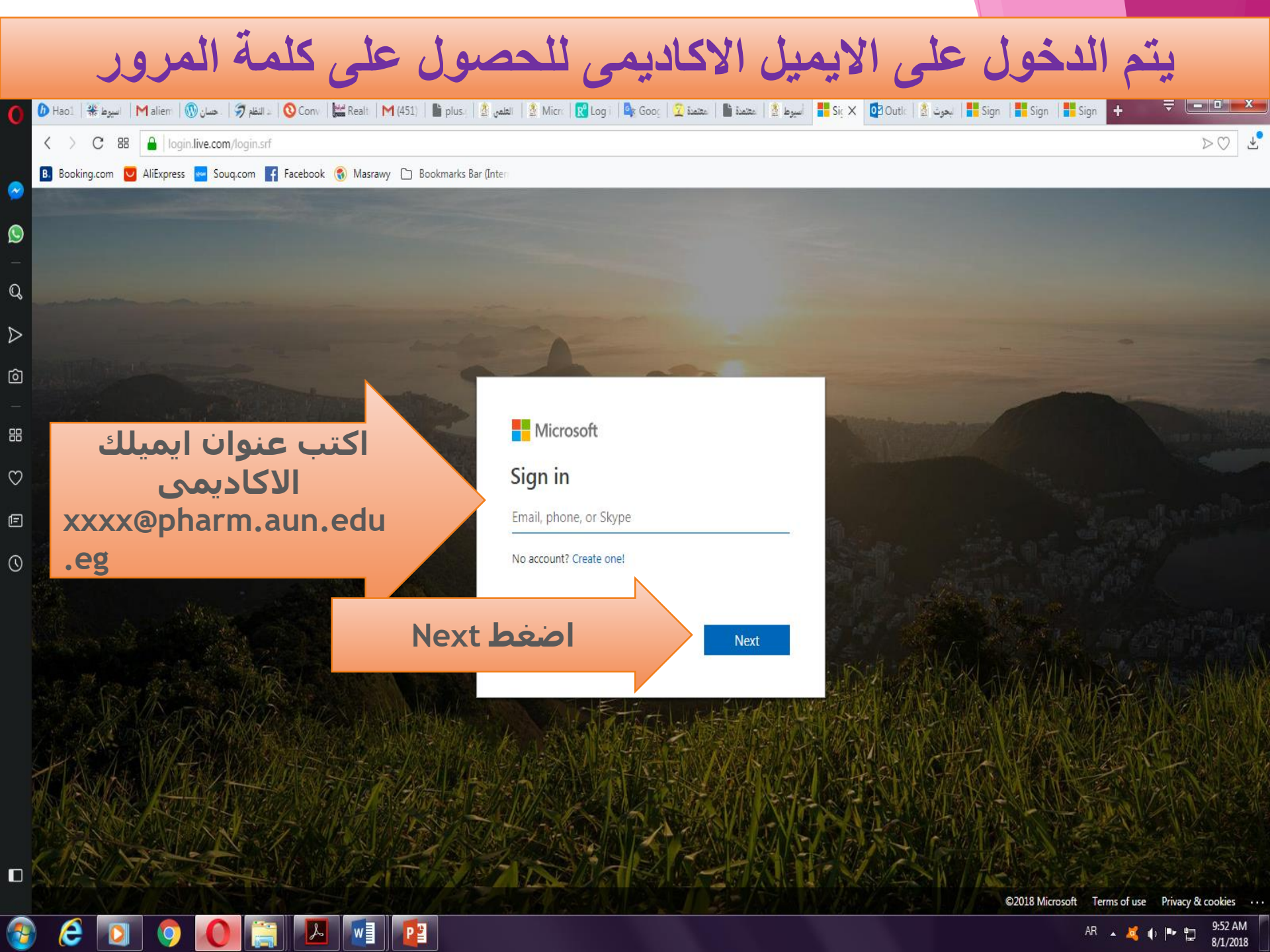

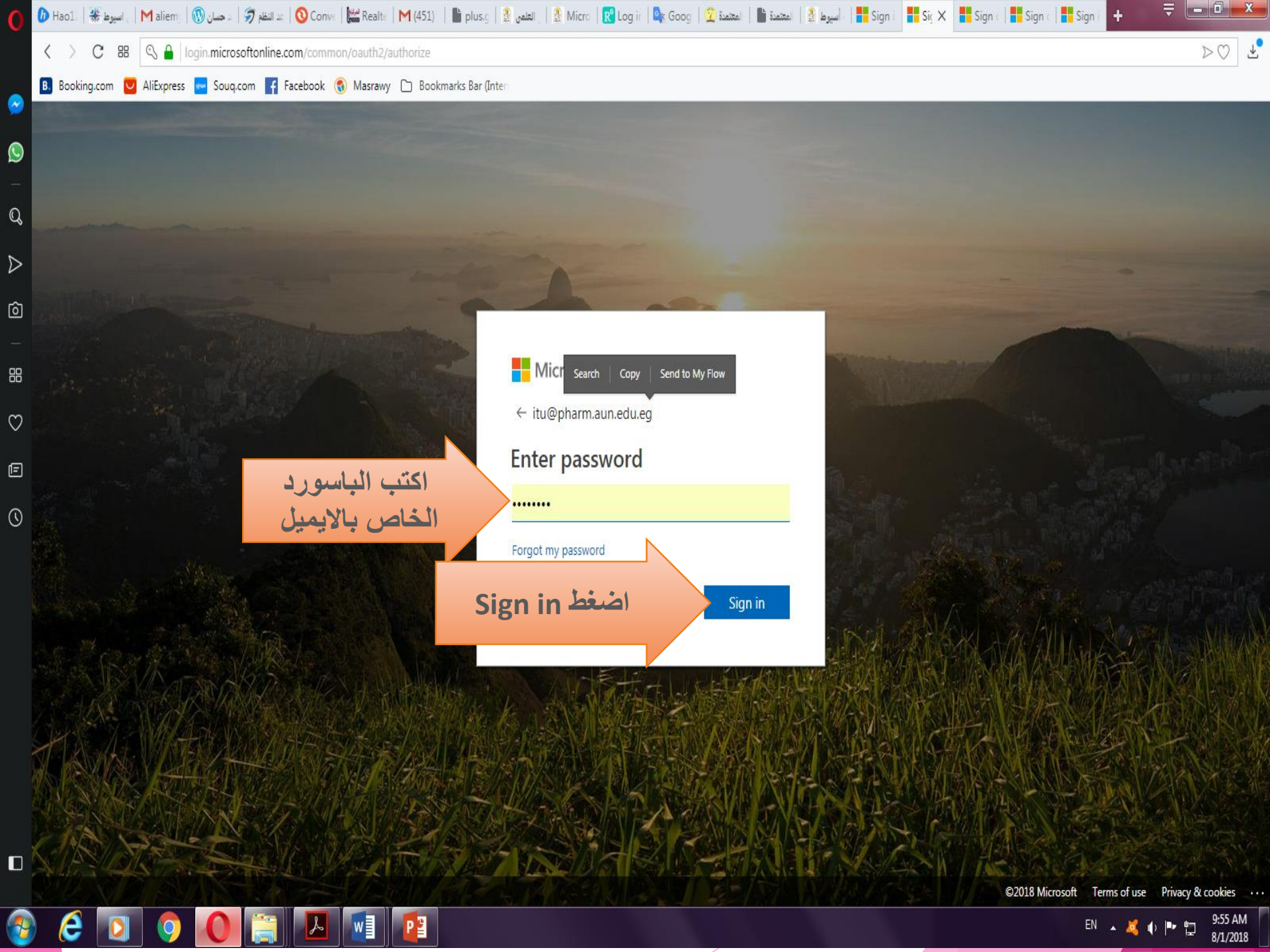

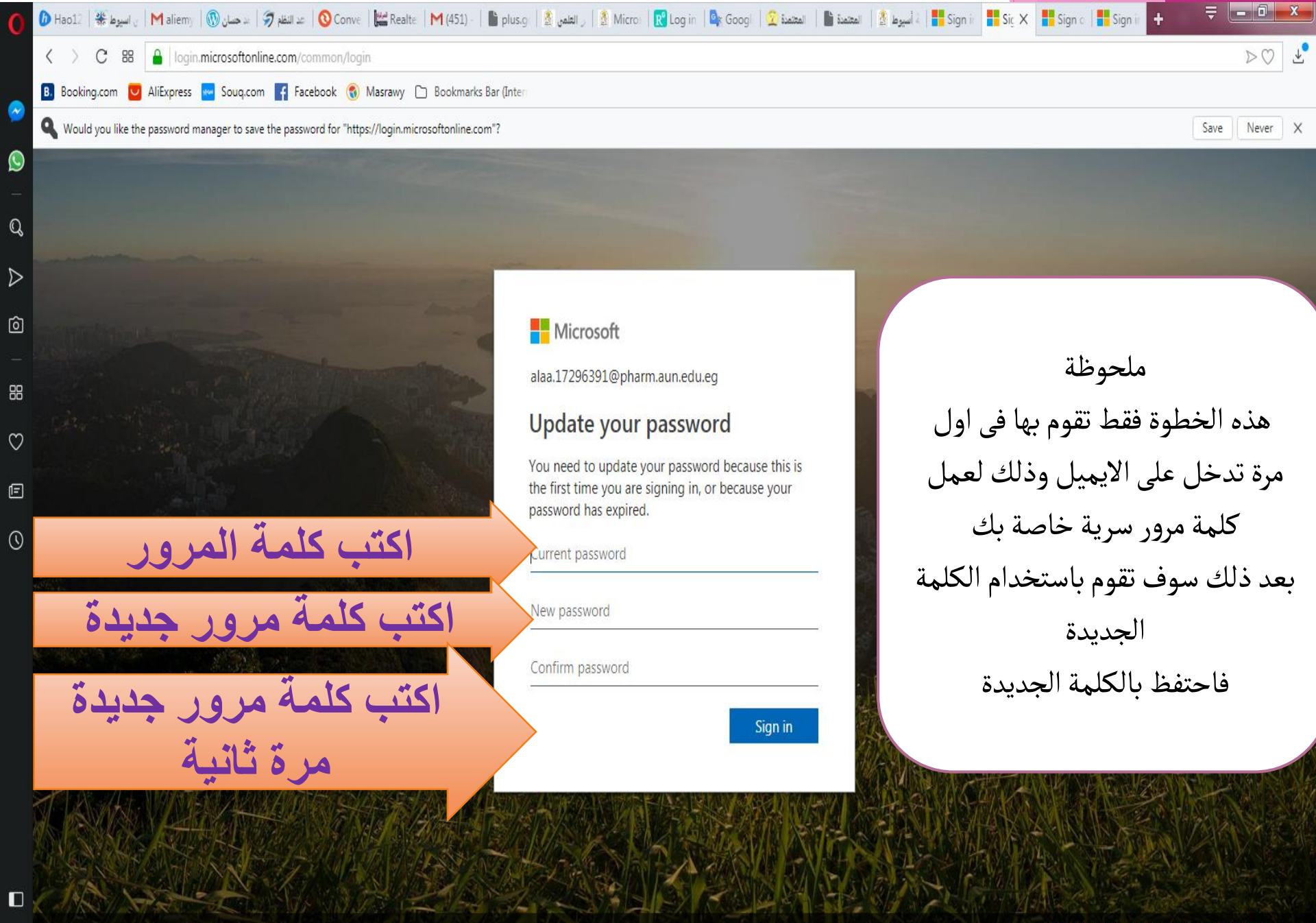

P

©2018 Microsoft Terms of use Privacy & cookies

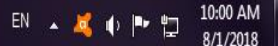

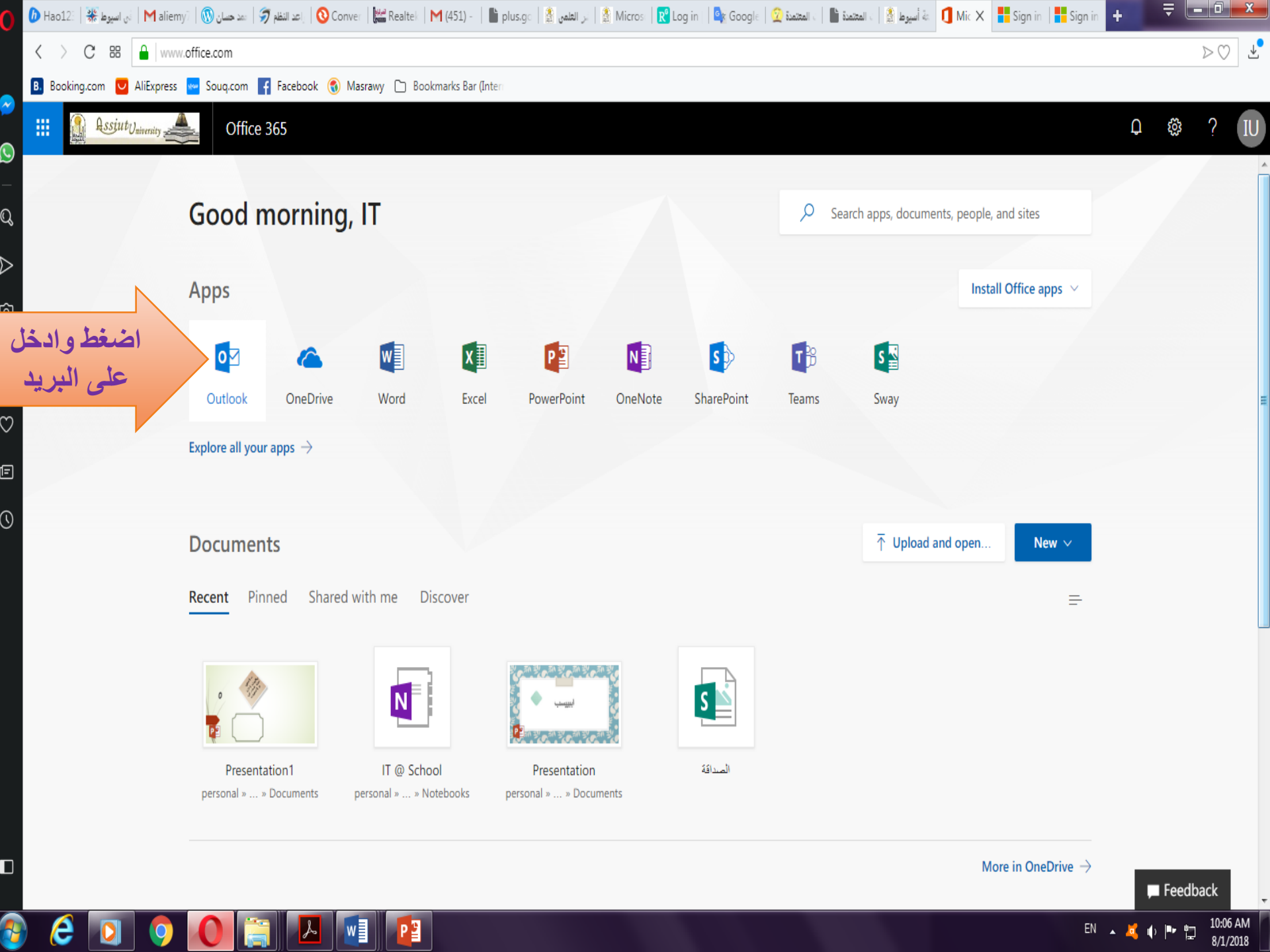

وبالتوفيق،،، مع تحسيات وحدة الخدمات التكنولوجية –كلية الصيدلة <u>| 22 | 16 260 :-</u>

ITU@pharm.aun.edu.eg

تليفون : ٢٨٤ ١

مكان الوحده مبنى (أ) بالبدرورم